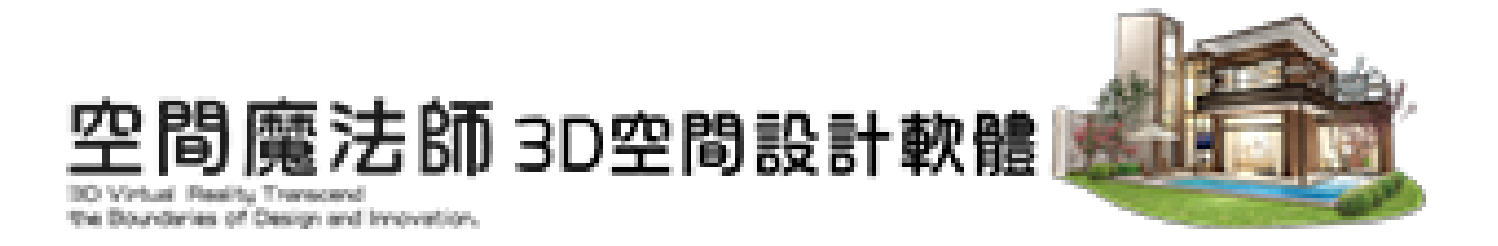

# 教育研習版CS1使用說明

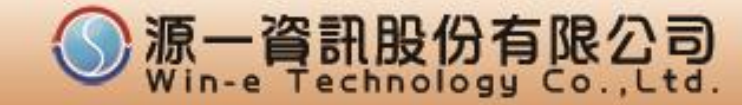

#### 1. 規格與須知

1.授權對象:參加空間魔法師研習教師

- 2.授權版本:單機教育研習版CS1 禁止商業用
- 3.授權期限:6個月 (教師版)
- 4.授權機制:連線使用。以帳密登入來開啟軟體 5.授權方式:線上申請註冊
  - 使用學校EMAIL帳號(僅限.EDU),自設密碼。
  - 官網教育版專區可自行變更密碼與查看授權期限。
- 6.與專業版功能完全相同,可儲存列印。但無法下載免費線上圖庫。

3D圖片不能高解析度輸出(只能1024X768)。

- 7.授權限制:僅限授權者使用,不得任意散播分享。
- 8.諮詢窗口: 源一資訊 高經理 02-23696088 EX815

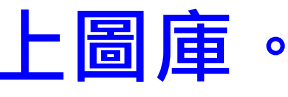

## 2.教育版專區會員註冊(填寫資料)

| 空間魔法師 教育                                                                                                    | 版專區                                                                                         |                                                                                                |
|----------------------------------------------------------------------------------------------------|---------------------------------------------------------------------------------------------|------------------------------------------------------------------------------------------------|
| ▲ 首頁 🌮 官方網站 💄 會員專區                                                                                                    | ➡ I 最新訊息 ② Q & A ■ 影片教學 ③ 作品分享 I 意見回饋 ☑ 洽詢教育研習 I                                            | ➡ 聯絡我們                                                                                         |
| <ul> <li>★ 主選單</li> <li>◆ 計算</li> <li>● ※ 官方網站</li> <li>● 會員專區</li> <li>● @ 最新訊息</li> <li>● @ Q &amp; A</li> <li>● 影片教學</li> </ul> | :申請(老師)<br>/ <sup>線上申請(老師)</sup><br>E-mail (*) leon@win-e.com.tw<br>密碼 (*) ····<br><b> </b> | <ul> <li>● 倉員専區</li> <li>● ● 倉員登入</li> <li>● ● 倉員登入</li> <li>■ 自員登入</li> <li>■ 信員登入</li> </ul> |
| <ul> <li>● 作品分享</li> <li>● 意見回饋</li> <li>● ② 洽詢教育研習</li> <li>● ■ 聯絡我們</li> </ul>                                                   | <b>資料不符被剔除帳號</b>                                                                            | 五八<br>忘記你的密碼?<br>► 洽詢教育研習                                                                      |
|                                                                                                    | 學校 (*)<br>科系<br>職業類 (*) <sub>老師</sub> ~                                                     | 歡迎各界學校單位、公<br>司行號、團體法人、組<br>織單位等洽詢空間魔法<br>師教育研習!                                               |
|                                                                                                    | 聯絡電話 (*) 分機                                                                                 | ♀ 安心認證                                                                                         |

## 3.註冊完成

| 空間魔法                                                                                                    | 師 教育版專區                                                                                                    |                                                                              |                    |                        |                           |                                                                                                    |                                                                                          |
|----------------------------------------------------------------------------------------------------|----------------------------------------------------------------------------------------------------|------------------------------------------------------------------------------|--------------------|------------------------|---------------------------|----------------------------------------------------------------------------------------------------|------------------------------------------------------------------------------------------|
| 脅首頁  》官方網站                                                                                                    | ▲ 會員專區 🗸 🛛 💷 最新訊息                                                                                                    | ⑦Q&A ■影片教學                                                                   | 作品分享               | ▶ 意見回饋                 | ☞ 洽詢教育研習                  | ➡ 聯絡我們                                                                                                    |                                                                                          |
| <ul> <li>★ 主選單</li> <li>④ 首頁</li> <li>ジ 官方網站</li> <li>● 倉員專區 →</li> <li>● 個 最新訊息</li> <li>● Q &amp; A</li> <li>● 影片教學</li> <li>● 作品分享</li> <li>● 意見回饋</li> <li>● 法 該則教育研習</li> <li>● 聯絡我們</li> </ul> | <ul> <li>除 線上申請(老師)</li> <li>( ) 首頁 / 線上申請(老師)</li> <li>感謝您! 系統已經收到您的訊息</li> <li>&gt;點此回到網站首頁</li> <li>訪問前方成成<br/>ながり<br/>ながり<br/>ながり<br/>ながり<br/>ながり<br/>ながり<br/>ながり<br/>ながり<br/>ながり<br/>ながり<br/>ながり<br/>ながり<br/>ながり<br/>ながり<br/>ながり<br/>ながり<br/>ながり<br/>ない<br/>ない</li></ul> | 後<br>う<br>満<br>着<br>着<br>着<br>着<br>着<br>着<br>着<br>着<br>着<br>着<br>着<br>着<br>着 | 到ema<br>通知作<br>(軟體 | ail信<br>うううう<br>記<br>動 | <b>箱收取</b><br><b>吃暖號)</b> | <ul> <li>● 會員專</li> <li>● 會員望</li> <li>● 會員望</li> <li>● 會員望</li> <li>● 會員望</li> <li>● 自員望</li> <li>● 記得我□</li> <li>○ 記得我□</li> <li>○ ○ ○ ○ ○ ○ ○ ○ ○ ○ ○ ○ ○ ○ ○ ○ ○ ○ ○</li></ul> | ■<br>登入<br>記入<br>ホーe.com.tw<br>登入<br>電?<br>高研習<br>学校單位、公<br>團體法人、組<br>活論的空間魔法<br>習!<br>記 |

#### 4.收取計冊通知Mail

#### C C ← • 0 $\sim$

林聖峰.先生您好!源一教育版網站系統已收到您教師資格註冊的資訊,以下是訊息確認 🥦 🖤 🖤

空間魔法師教育版專區系統 <webservice@win-e.com.tw> 寄給 我 ▼

下午4

林聖峰,先生您好!

源一教育版網站系統已收到您教師資格註冊的資訊,以下是訊息確認:

※此為系統發信,切勿直接回信,謝謝合作!

E-mail:leon@win-e.com.tw 姓名:林聖峰 性別:先生 學校:源一: 科系:研發 職業額:老師 聯絡電話:0913950059 分機:115 **軟體使用期限:2021-09-30** 

#### 收到通知信,請確認Mail Address, 將以此Mail帳號 來登入軟體程式。

若未收到此通知信・有可能是註冊時 輸入錯誤・請來電更正。

▲ 回覆 

| 第1個 <sup>,</sup> 共1,27 | 4 個 | < | > |
|------------------------|-----|---|---|
|                        |     | ē | Ø |
| :16 (2 分鐘前)            | ☆   | • | ÷ |

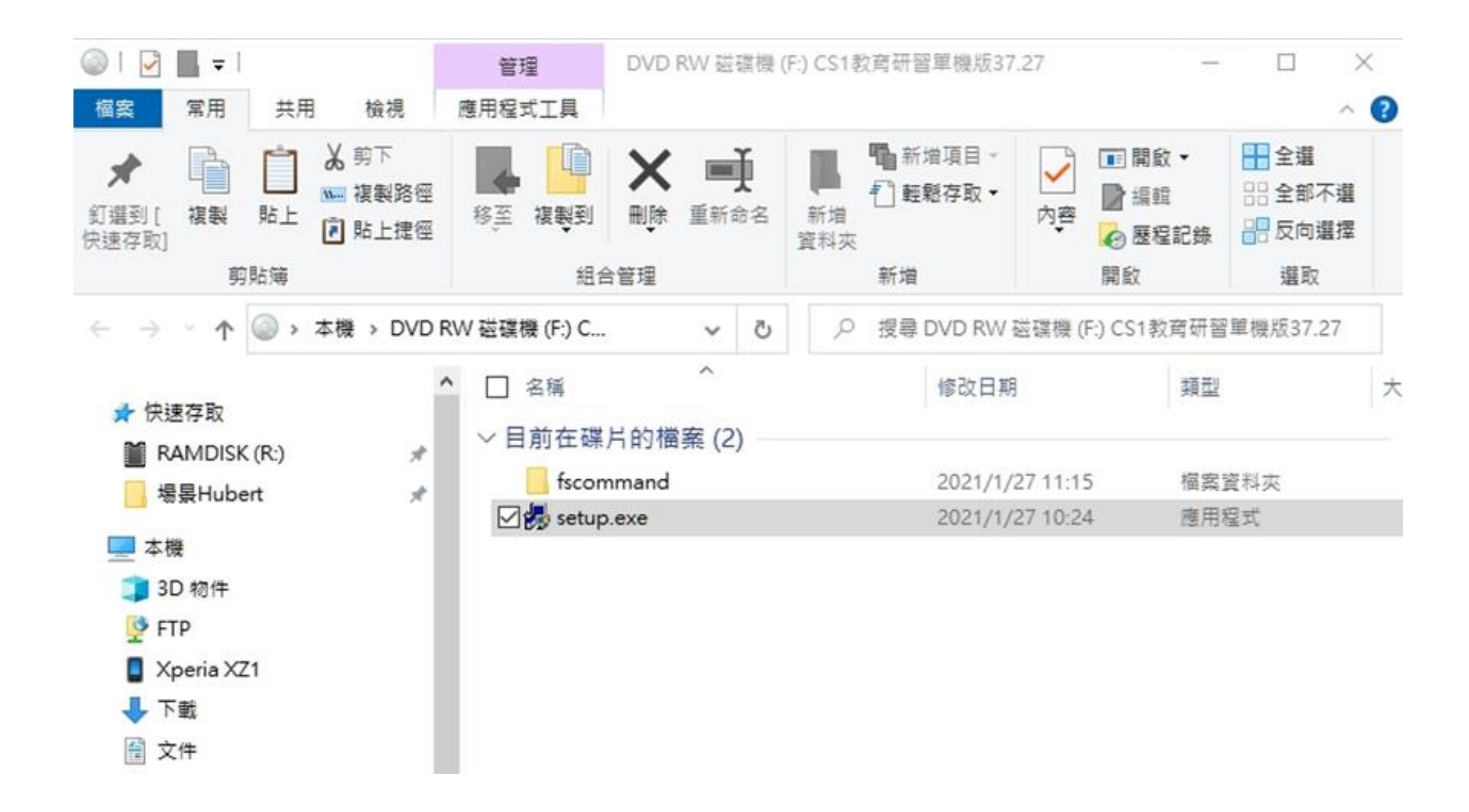

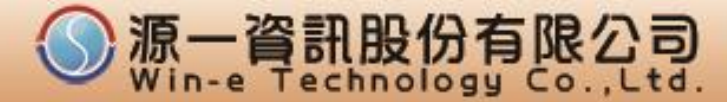

空間魔法師專業版CS1系列(教育研習單機版) 安裝程式1.0.37.27

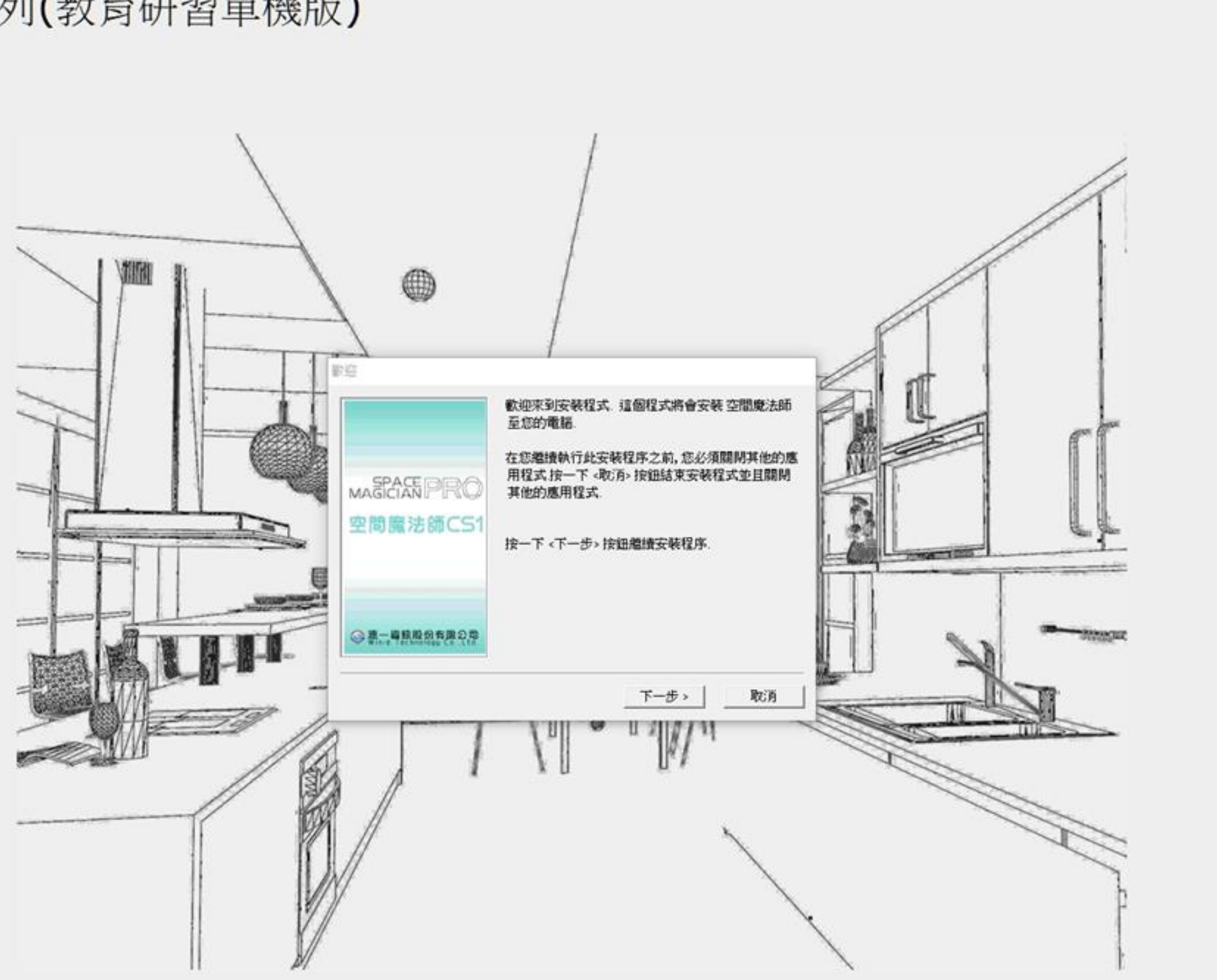

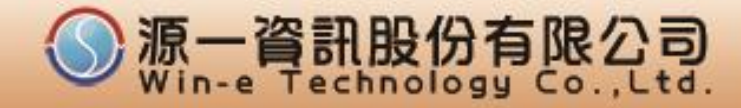

#### 軟體授權同意書

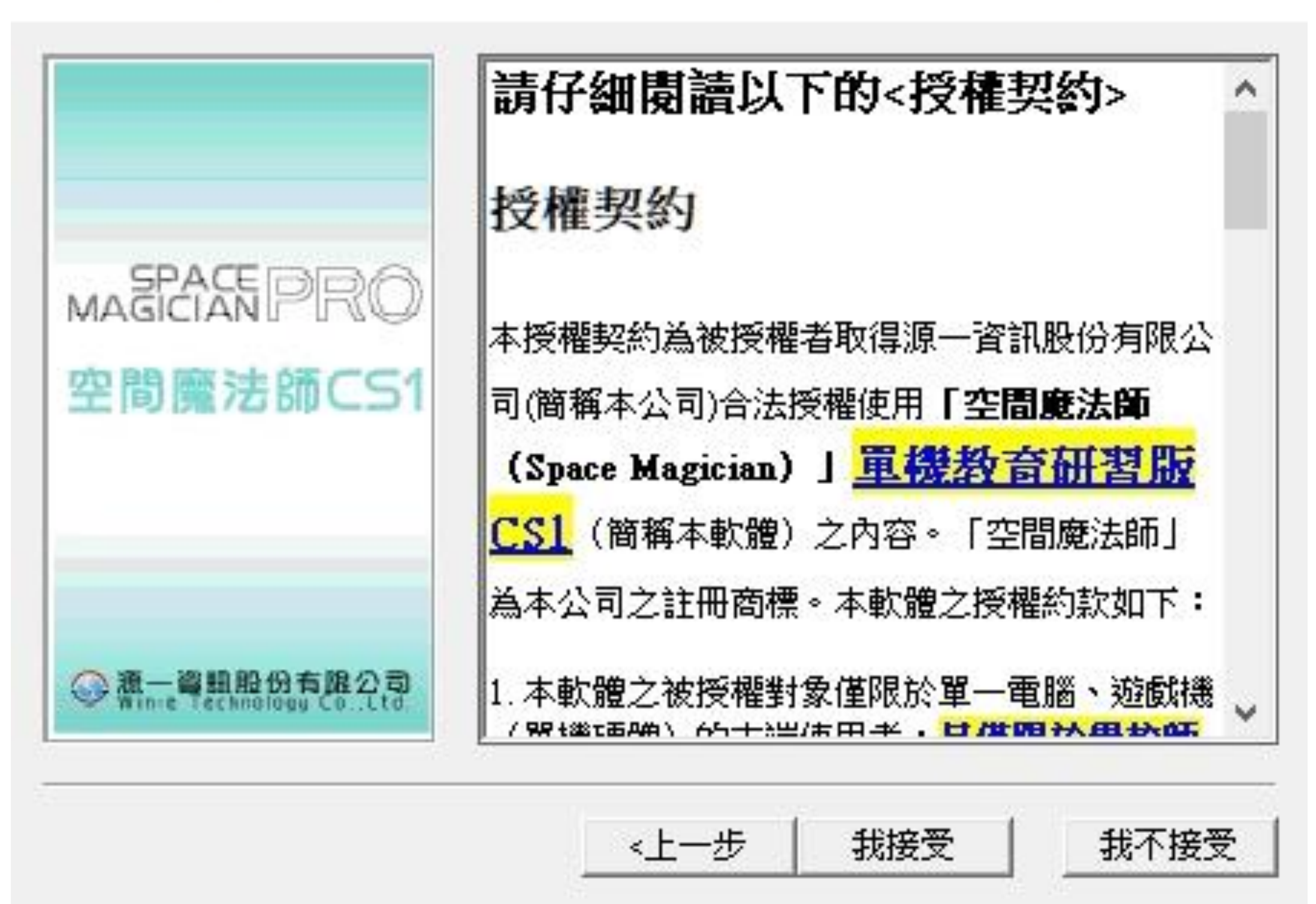

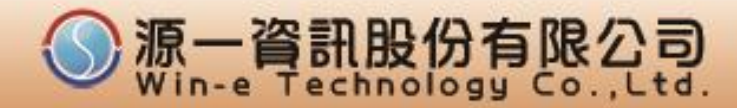

#### 選擇目的地資料夾

|                        | 安裝程式將會安裝至以下的資<br>若欲安裝至此資料夾,按一下<br>若欲安裝至其他資料夾,按一下<br>選擇欲安裝的資料夾. | 料夾.<br><下一步> 按鈕.<br>下 <瀏覽> 按鈕並且 |
|------------------------|----------------------------------------------------------------|---------------------------------|
| mastrampro<br>空間應法師CS1 | 安裝檔案至下列位置:<br>C:\WIN-e\SMProCS1                                |                                 |
|                        |                                                                | 瀏覽                              |
|                        | 磁碟儲存空間需求:<br>可使用的磁碟儲存空間:                                       | 114 MB<br>149342 MB             |
| Winte Technology Cotd  | < ├――――――――――――――――――――――――――――――――――――                        |                                 |

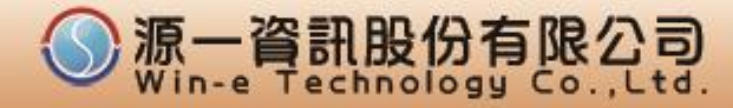

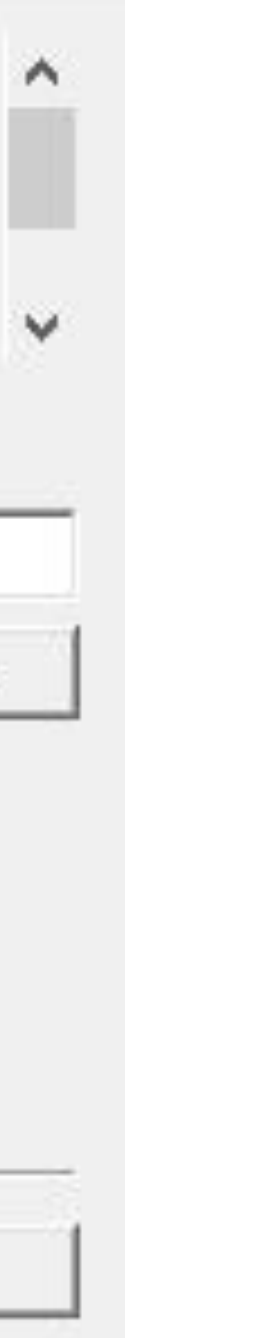

選擇「程式集」功能表

|                                          | 將程式圖示加入以下的「程式集」功能表.<br>您亦可以键入新的功能表名稱,或由下列的現有工<br>表欄選擇加入現有的功能表.按一下 <下一步> 接<br>繼續安裝程序. |
|------------------------------------------|--------------------------------------------------------------------------------------|
| MASPACE PRの<br>空間魔法師CS1                  | 「程式集」功能表:<br>空間魔法師CS1教育研習單機版                                                         |
| ◎ 漉一資訊股份有限公司<br>Winne Technology Co. Ltd |                                                                                      |
|                                          | <br><br><br><br><br><br><br><br><br><br><br><br><br><br><br><br><br><br><br>         |

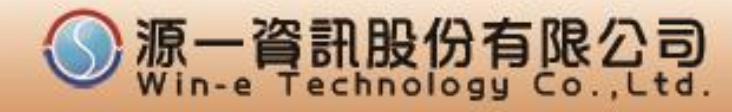

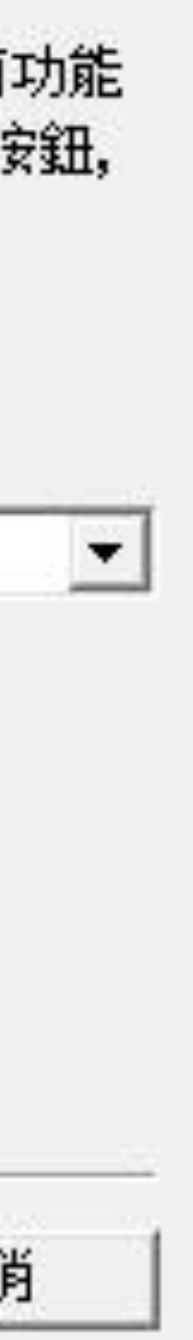

#### 開始複製檔案

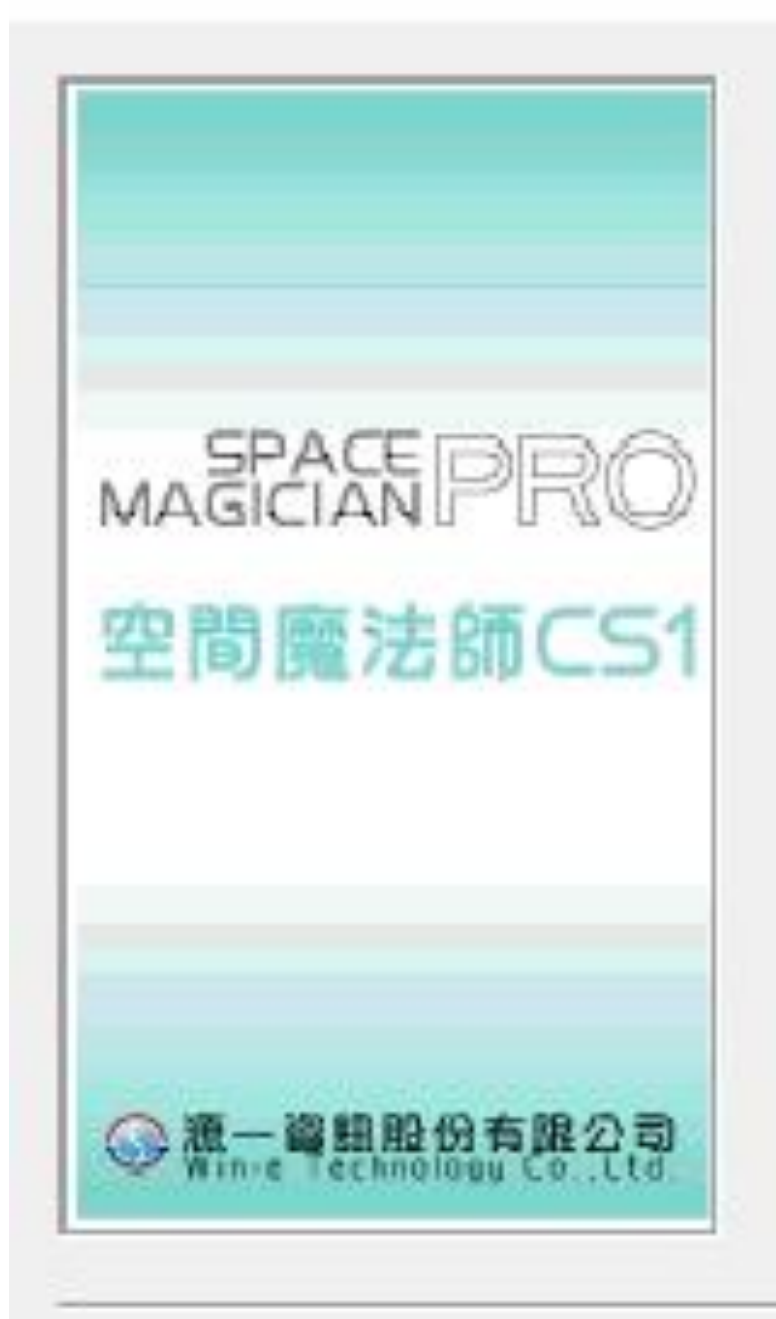

安裝精靈已經蒐集足夠的資訊準備開始複製檔案。 如果您要檢查或改變任何設定,按一下 <上一步> 按 鈤.

如果您確定目前的設定,按一下 <開始安装> 按鈕,開 始複製檔案.

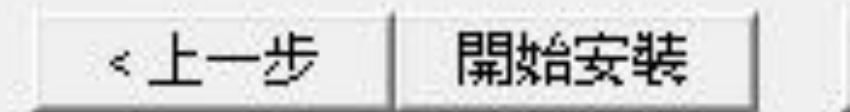

取消

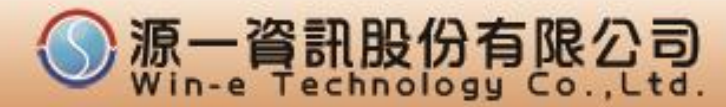

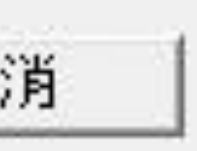

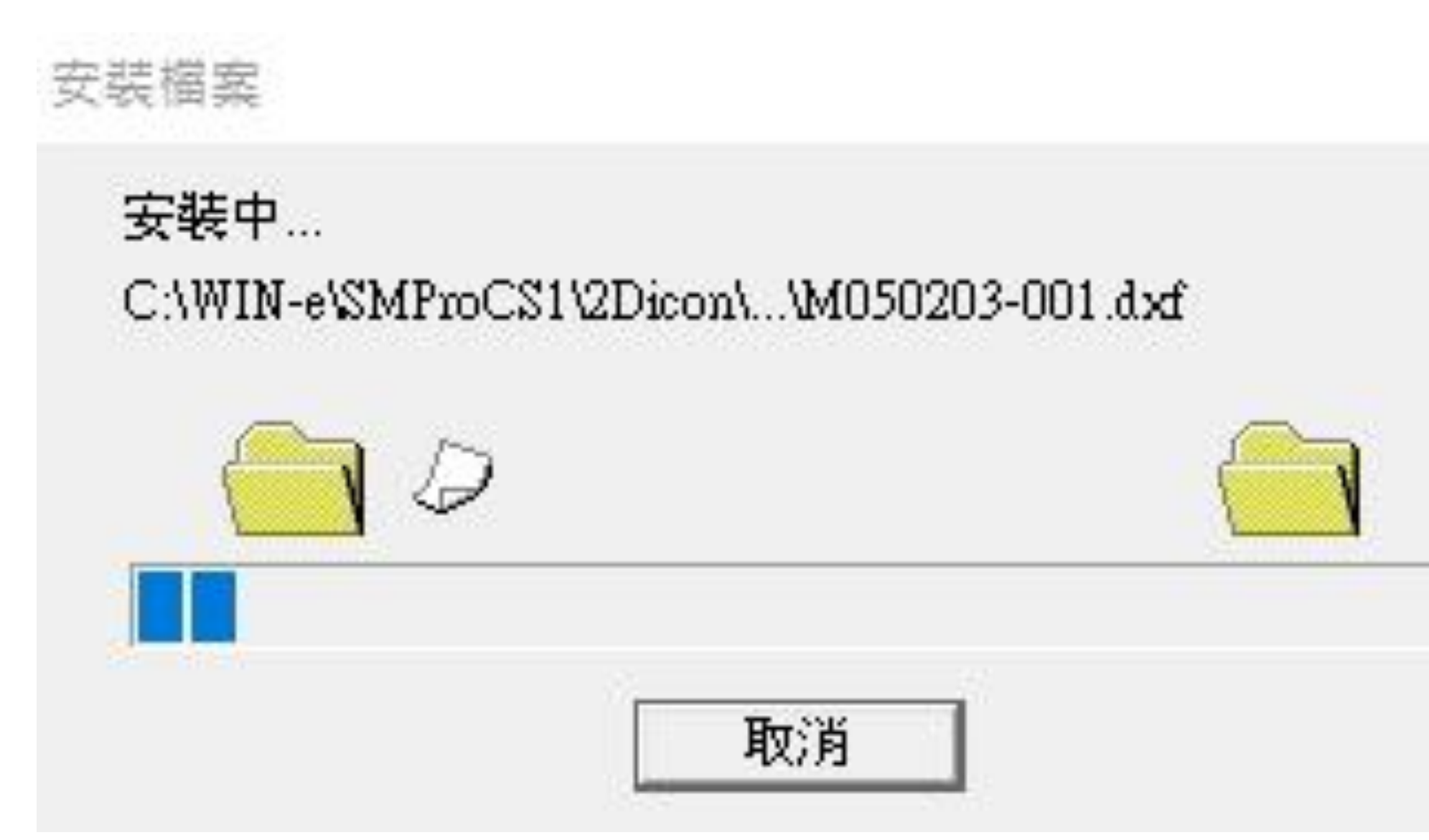

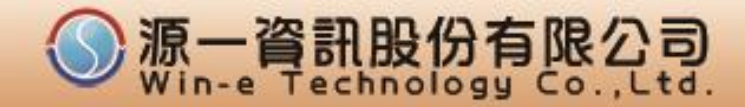

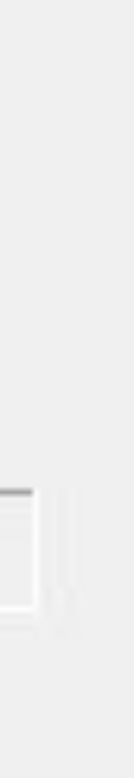

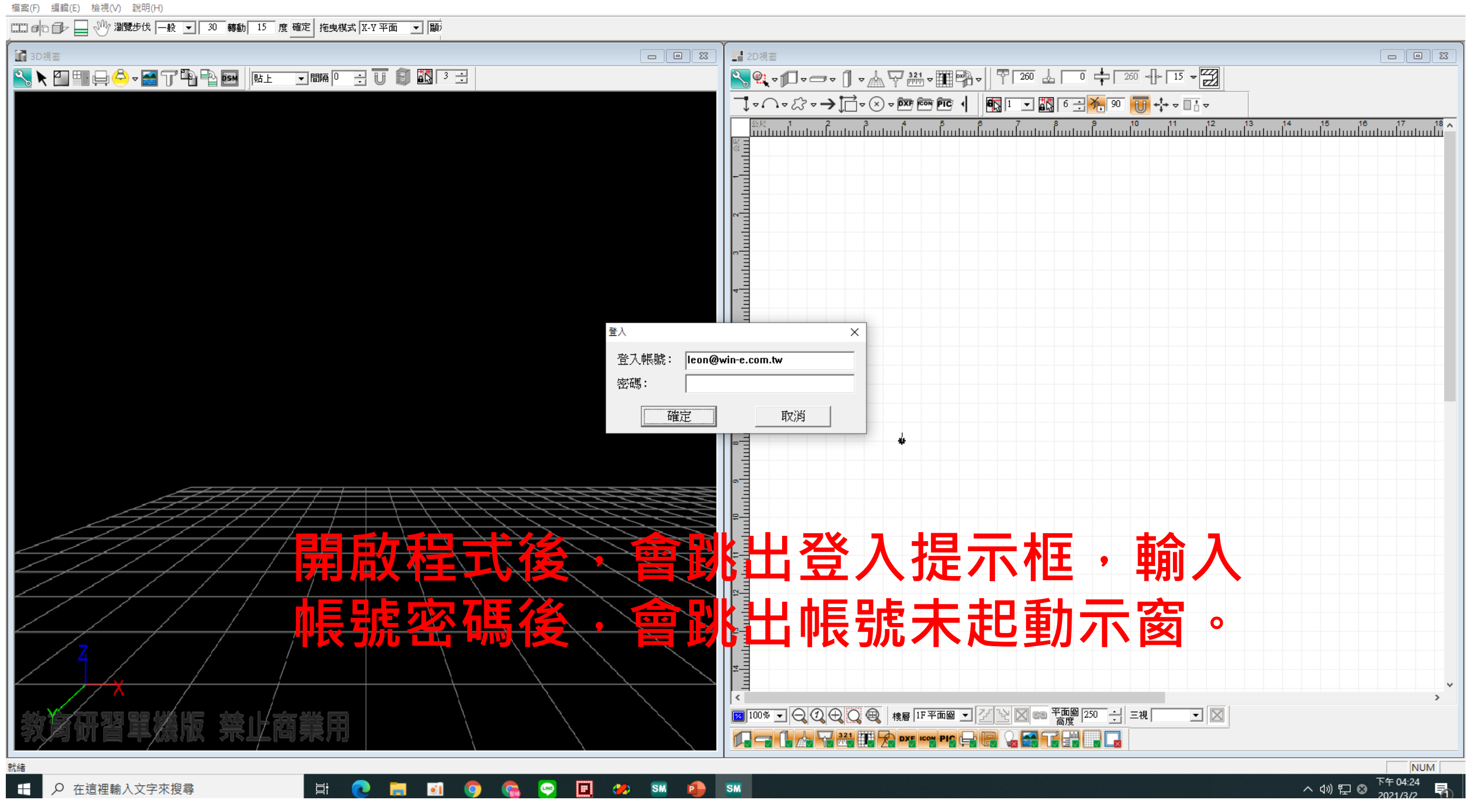

6.登入程式6-1

™ 空間魔法師CS1−教育研習單機版,禁止商業用 v1.0.38.8

– 0 ×

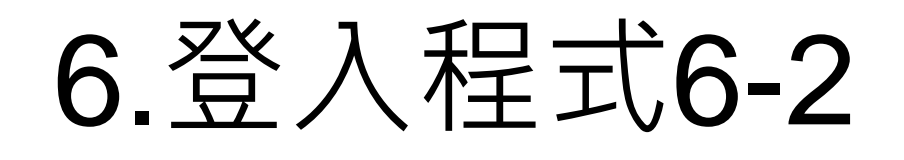

™ 空間魔法師CS1-教育研習單機版,禁止商業用 v1.0.37.27

檔案(F) 編輯(E) 檢視(V) 說明(H)

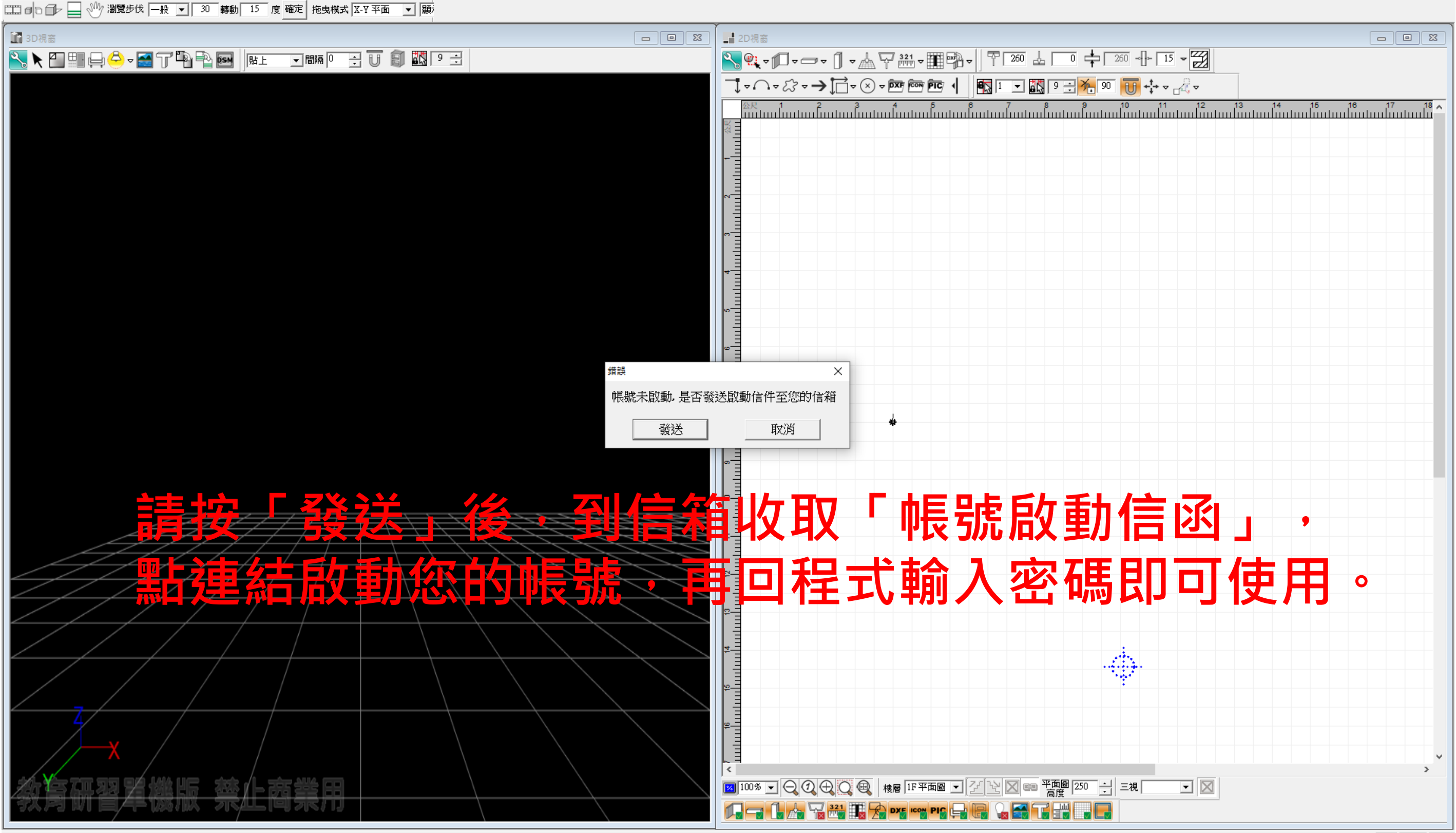

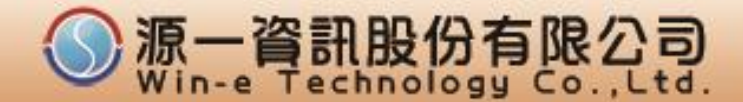

- 0 ×

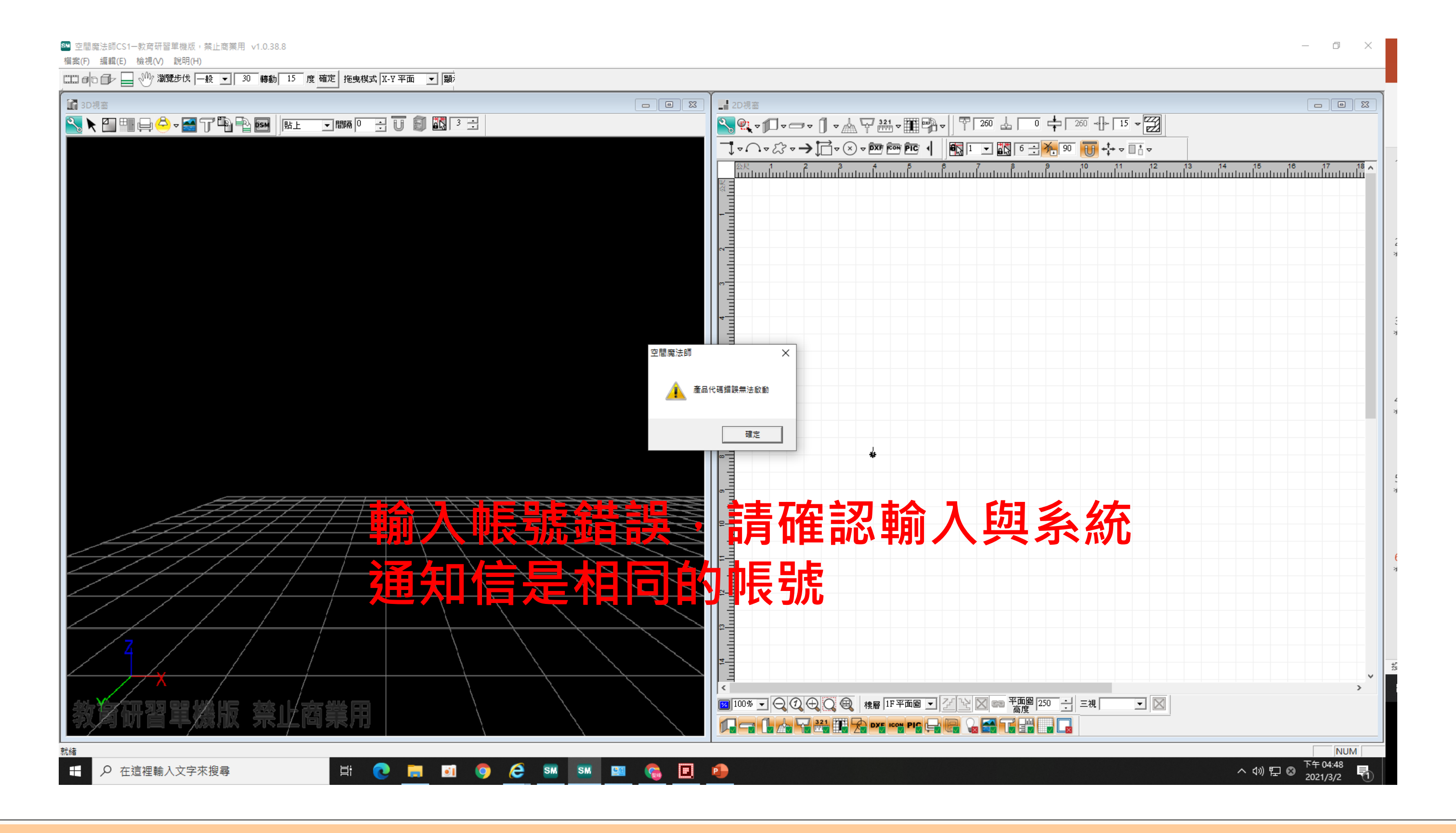

7.登入錯誤7-1

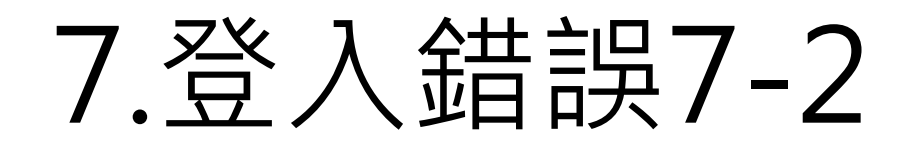

🍽 空間魔法師CS1-教育研習單機版,禁止商業用 v1.0.38.8

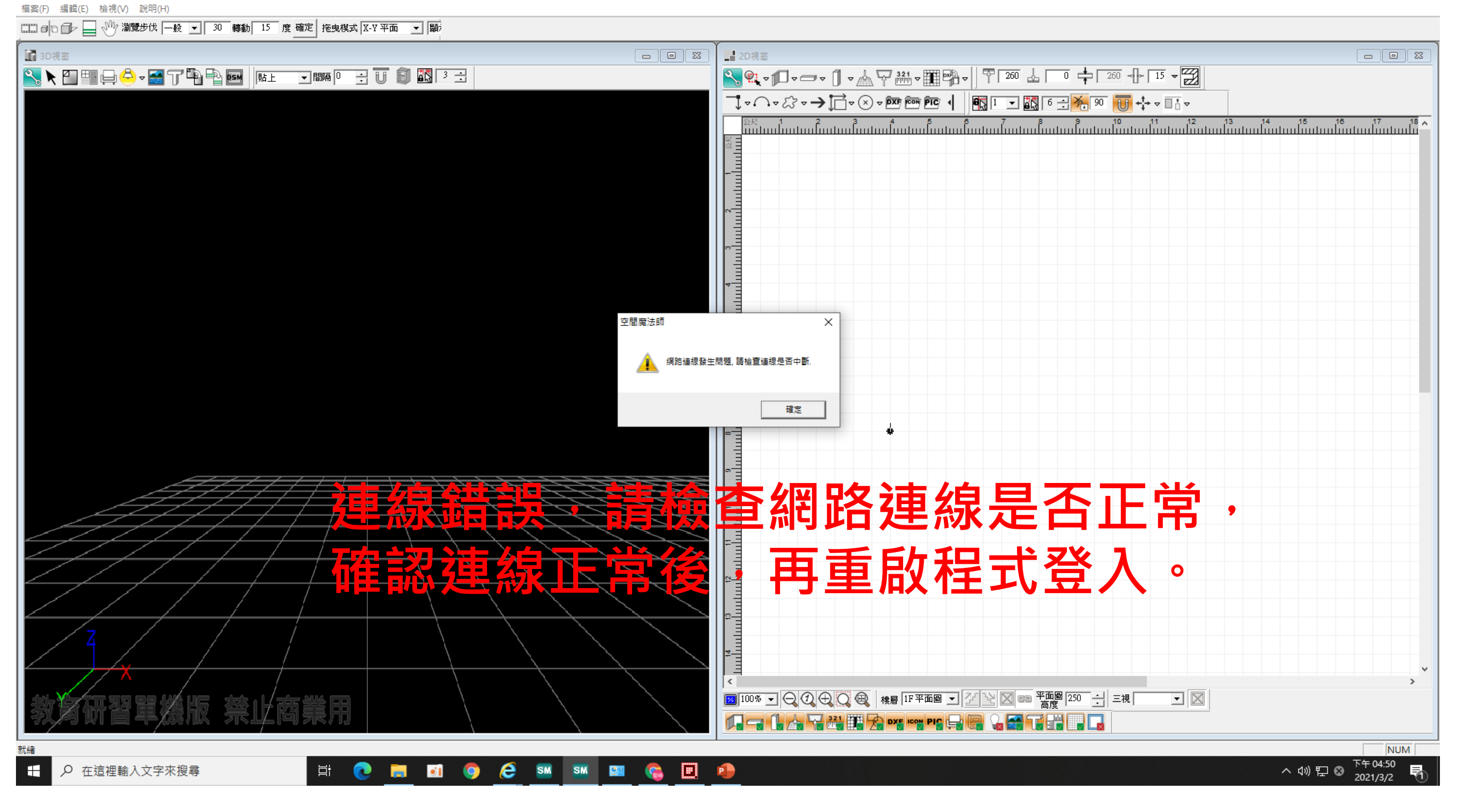

- 0 ×

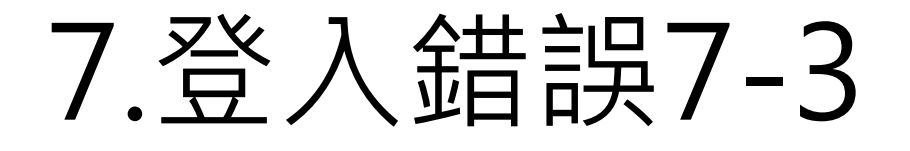

☞ 空間魔法師CS1-教育研習單機版,禁止商業用 v1.0.38.8

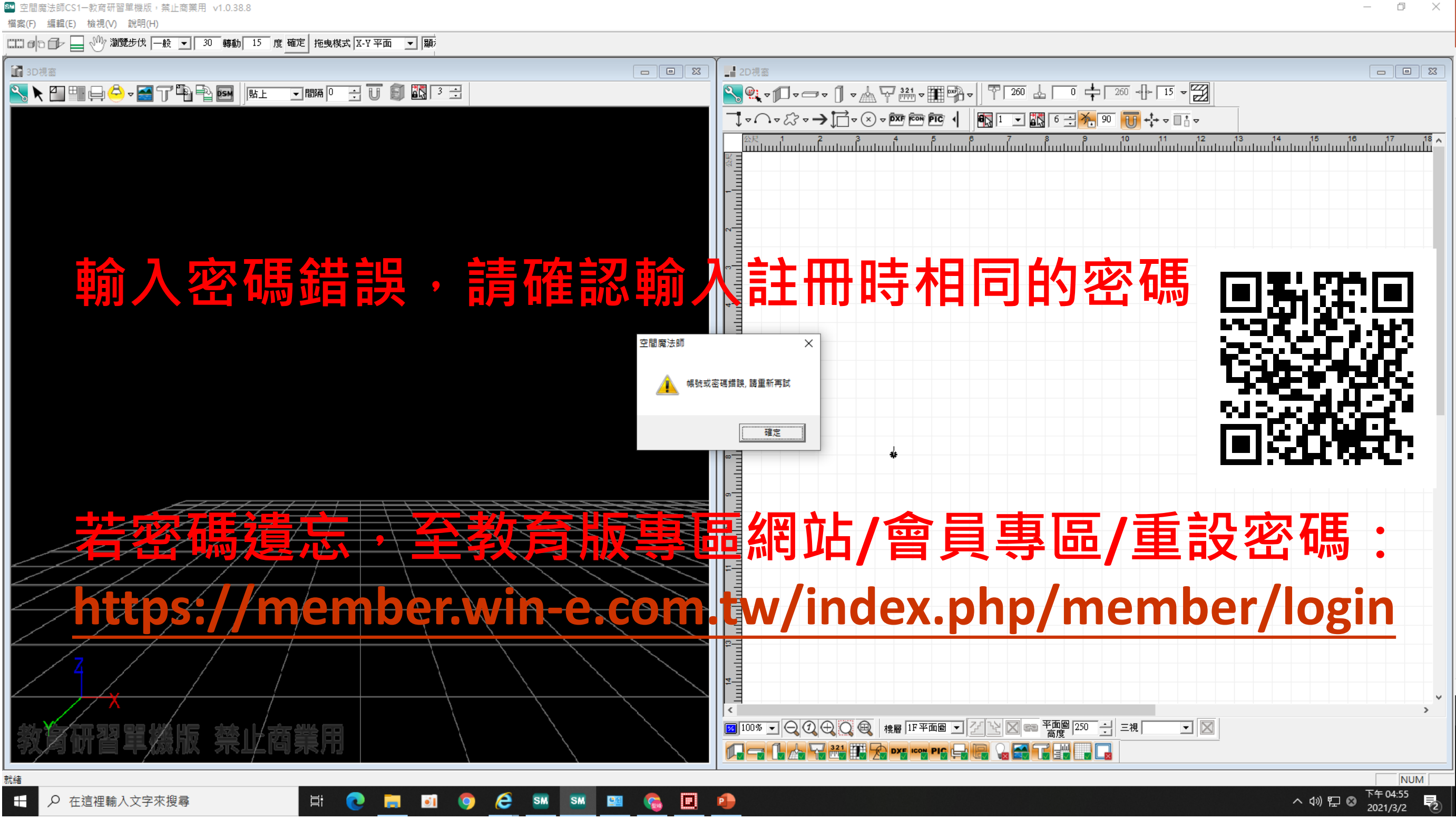

8.重設密碼8-1

| 空間魔法師 教育版專區                                                                                                    |                                                                                      |
|----------------------------------------------------------------------------------------------------|--------------------------------------------------------------------------------------|
| 会首頁 》官方網站 ▲會員專區→ 國最新訊息 ② Q & A ■影片教學 ⑤ 作品分享 ■意見回饋 ⑦ 洽詢教育研習                                                                                                    | ₩ 聯絡我們                                                                               |
| <ul> <li>★ 主選單</li> <li>・ 希 首頁</li> <li>※ 會員登入</li> <li>※ / 首頁 / 會員專區 / 會員登入</li> </ul>                                                                                                    | <ul> <li>. ● 會員等區</li> <li>● 會員登入</li> </ul>                                         |
| <ul> <li>ジ 官方網站</li> <li>▲ 會員專區 &gt;</li> <li>● 國 最新訊息</li> <li>● @ Q &amp; A</li> <li>● @ Q &amp; A</li> <li>● N 影片教學</li> <li>● 介 作品分享</li> <li>● ③ 作品分享</li> <li>● ③ 有品分享</li> <li>● ③ 有品分享</li> <li>● ③ 有品分享</li> <li>● ③ 有品分享</li> <li>● ③ 有品分享</li> <li>● ③ 有品分享</li> <li>● ③ 有品分享</li> <li>● ③ 有品分享</li> <li>● ③ 有品分享</li> <li>○ 方 行品分享</li> <li>○ 方 行品分享</li> <li>○ 方 行品分享</li> <li>○ 方 行品分享</li> <li>○ 方 行品分享</li> <li>○ 方 行品分享</li> <li>○ 方 行品分享</li> <li>○ 方 行品分享</li> <li>○ 方 行品分享</li> <li>○ 方 行品分享</li> <li>○ 方 行品分享</li> <li>○ 方 行品分享</li> <li>○ 方 行品分享</li> <li>○ 方 行品分支</li> <li>○ 方 行品分支</li> <li>○ 方 行品 分支</li> <li>○ 方 行品 人 (1)</li> <li>○ 方 行品 分支</li> <li>○ 方 行品 分支</li> <li>○ 方 行品 人 (1)</li> <li>○ 方 行品 人 (1)</li></ul> | <ul> <li>         ・         ・         ・</li></ul>                                    |
| · ■  ●●●●●●●●●●●●●●●●●●●●●●●●●●●●●●●●●●●                                                                                                    | <ul> <li>法詞教育研習</li> <li>決決法的教育研習</li> <li>教迎各界學校單位、公司行號、團體法人、組織單位等洽詢空間魔法</li> </ul> |
|                                                                                                    | 師教育研習!<br>・<br>・<br>・<br>・<br>・<br>・<br>・<br>・<br>・<br>・<br>・<br>・<br>・              |

8.重設密碼8-2

| 空間魔法                                                                                                    | 師 教育版專區                                                                                                    |                                        |
|----------------------------------------------------------------------------------------------------|----------------------------------------------------------------------------------------------------|----------------------------------------|
| 骨 首頁                                                                                                    | ▲會員專區→ 圖 最新訊息 ② Q & A ■ 影片教學 ⑦ 作品分享 ▼ 意見回饋 ⑦ 洽詢教育研習                                                                                                    | ➡ 聯絡我們                                 |
| <ul> <li>▲ 自貝</li> <li>◆ 吉万綱站</li> <li>◆ 主選單</li> <li>● ▲ 首頁</li> <li>● ② 官方網站</li> <li>● 圖 最新訊息</li> <li>● ② Q &amp; A</li> <li>● 影片教學</li> <li>● 介 作品分享</li> </ul> | <ul> <li>▲ 國東新訊息 ② Q &amp; A ■ 影片教學 ◎ 作品分享 ◎ 息見凹頃 ◎ 冶詞教育研習</li> <li>※ 會員登入</li> <li>( / 首頁 / 會員要風 / 會員登入     <li>請輸入關於你帳號的電子郵件信箱,認證碼將會寄出。當你收到驗證碼後,你將可以為你的帳號選擇新的密碼。     <li>電子郵件 信箱 *</li> </li></li></ul> | ₩ 締我化                                  |
| <ul> <li>■意見回饋</li> <li>● ▲ 意見回饋</li> <li>● ▲ 治詢教育研習</li> <li>■ 聯絡我們</li> </ul>                                                                                      | 輸入註冊時使用的email>送出<br>(無法輸入其他非註冊之email)                                                                                                    | 忘記你的<br>一 洽詞<br>歡迎名<br>詞<br>織單位<br>師教宮 |
|                                                                                                    |                                                                                                    | ♀ 安心                                   |
| :搜尋                                                                                                    | 2 🖬 🛐 🌍 🗺 🖼 🚱 🛄 📵                                                                                                    |                                        |

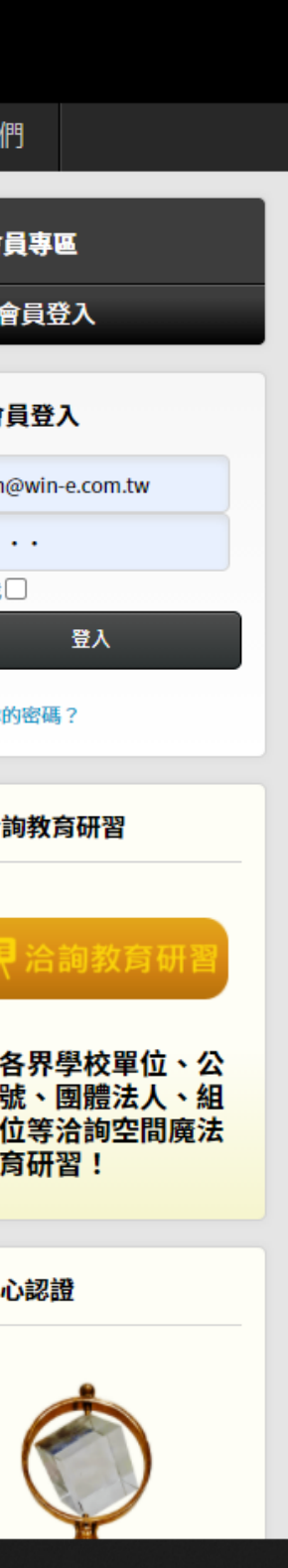

#### 8.重設密碼8-3

#### ← D : Ð $\sim$ O Ø.

你的 源一網站會員管理入口系統 Win-e Technology Member Management Entrance System 密碼重設請求 🕨 💵

空間魔法師教育版專區系統 <webservice@win-e.com.tw> 寄給 我 ▼

你好:

一個重設你帳號的密碼 源一網站會員管理入口系統 Win-e Technology Member Management Entrance System 的請求已發出。如果要重設密碼,你需要提交此驗證確認此請求是合法的。

驗證碼是: 1aada1eb1892c9e0027a599fdbc35f5d

點選以下連結後進行重設你的密碼:

http://member.win-e.com.tw/index.php/member/login?view=reset&layout=confirm&token=1aada1eb1892c9e0027a599fdbc35f5d

感謝。

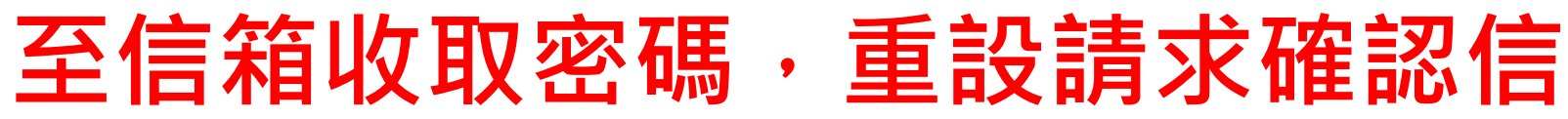

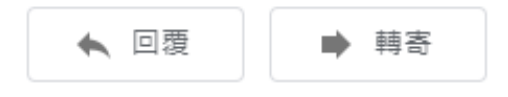

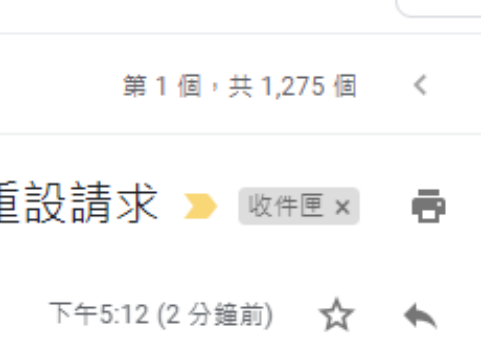

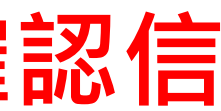

### 8.重設密碼8-4

| 空間魔法                                                                                                    | 師 教育版專區                                               |                                                                                                    |
|----------------------------------------------------------------------------------------------------|-------------------------------------------------------|----------------------------------------------------------------------------------------------------|
| ✿ 首頁 》 官方網站                                                                                                    | ▲ 會員專區 → 回 最新訊息 ② Q & A ■ 影片教學 ⑦ 作品分享 ■ 意見回饋 ⑦ 冷詢教育研習 | ➡ 聯絡我們                                                                                                    |
| <ul> <li>★ 主援軍</li> <li>・ ★ 首頁</li> <li>・ グ 官方網站</li> <li>・ ● 會員専區 ・</li> <li>● 個 最新訊息</li> <li>● Q &amp; A</li> <li>● 影片教學</li> <li>● 作品分享</li> <li>● 意見回饋</li> <li>○ ☆ 約約 高(1) 第</li> </ul> | <ul> <li>※ 會員登入</li> <li></li></ul>                   | <ul> <li>● 倉員専區</li> <li>● 會員登入</li> <li>● 會員登入</li> <li>● 「「●」「●」「●」「●」</li> <li>● ●」</li> <li>● ●</li> <li>● ●</li> <li>● ●</li></ul> |
| <ul> <li>□ / □ □ 須 須 倒 街 首</li> <li>□ ■ 聯絡我們</li> </ul>                                                                                                    | 輸入帳號及系統寄出之認證碼                                         | 治詢教育研習 治詢教育研習 治詢教育研留 約約 約                                                                                                    |
|                                                                                                    |                                                       | Y 安心認證                                                                                                    |

## 8.重設密碼8-5

| 空間魔法的                                                                                                    | ┏ 教育版專區                                            |                                        |
|----------------------------------------------------------------------------------------------------|----------------------------------------------------|----------------------------------------|
| ▲ 首頁                                                                                                    | ▲會員專區 - 國 最新訊息 ② Q & A ■影片教學 ③ 作品分享 ■意見回饋 ③ 洽詢教育研習 | ☑ 聯絡我們                                 |
| ★ 主選單                                                                                                    | ▶ 會員登入                                             | ● 會員専區                                 |
| ▪ 骨 首頁                                                                                                    | ♀ / 首頁 / 會員專區 / 會員登入                               | • 剰 會員登入                               |
| <ul> <li> <i>▶</i> 官方網站         <ul> <li>             ▲ 会員専區             </li> </ul> </li> </ul>                                                                                                    | 為了完成整個密碼重設作業,請輸入一組新的密碼。                            | ■ 會員登入                                 |
| <ul> <li>■ 目気(+)</li> <li>■ 目気(+)</li></ul> |                                                    | 帳號                                     |
| • <b>9</b> Q & A                                                                                                    |                                                    | 密碼                                     |
| <ul> <li>■ 影片教學</li> <li>● ⑦ 作品分享</li> </ul>                                                                                                    | 再次輸入密碼 *                                           | 記守找□                                   |
| ■ ▼意見回饋                                                                                                    |                                                    | 忘記你的密碼?                                |
| • C 洽詢教育研習                                                                                                    |                                                    |                                        |
|                                                                                                    |                                                    | ▶ 活調教育研習                               |
|                                                                                                    |                                                    | <b>探</b> 洽詢教育研習                        |
|                                                                                                    |                                                    | 物迎夕田舆林照位,八                             |
|                                                                                                    | 期人新的密蛎元成里設                                         | 歡迎各乔学校単位、公<br>司行號、團體法人、組<br>織單位等洽詢空間廣法 |
|                                                                                                    |                                                    | 師教育研習!                                 |
|                                                                                                    |                                                    | <b>聖</b> 安心認證                          |
|                                                                                                    |                                                    | <b>*</b>                               |
|                                                                                                    |                                                    |                                        |
|                                                                                                    |                                                    | X                                      |
|                                                                                                    |                                                    | Per                                    |
|                                                                                                    |                                                    |                                        |

#### 9.其他問題

- 若信箱下確,但未收到系統發出之註冊通知信或 密碼重設確認信,請至**信箱垃圾桶**搜尋
- 若尚未超過軟體使用期限,卻無法使用軟體,或 其他使用問題,可至教育版專區Q&A查詢,或 洽詢教育版承辦人高經理。
- 源一資訊 市場推廣部高經理 (02)23696088#815 edu@win-e.com.tw

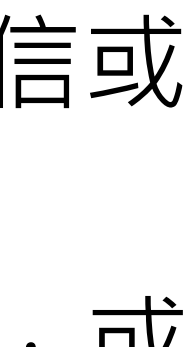